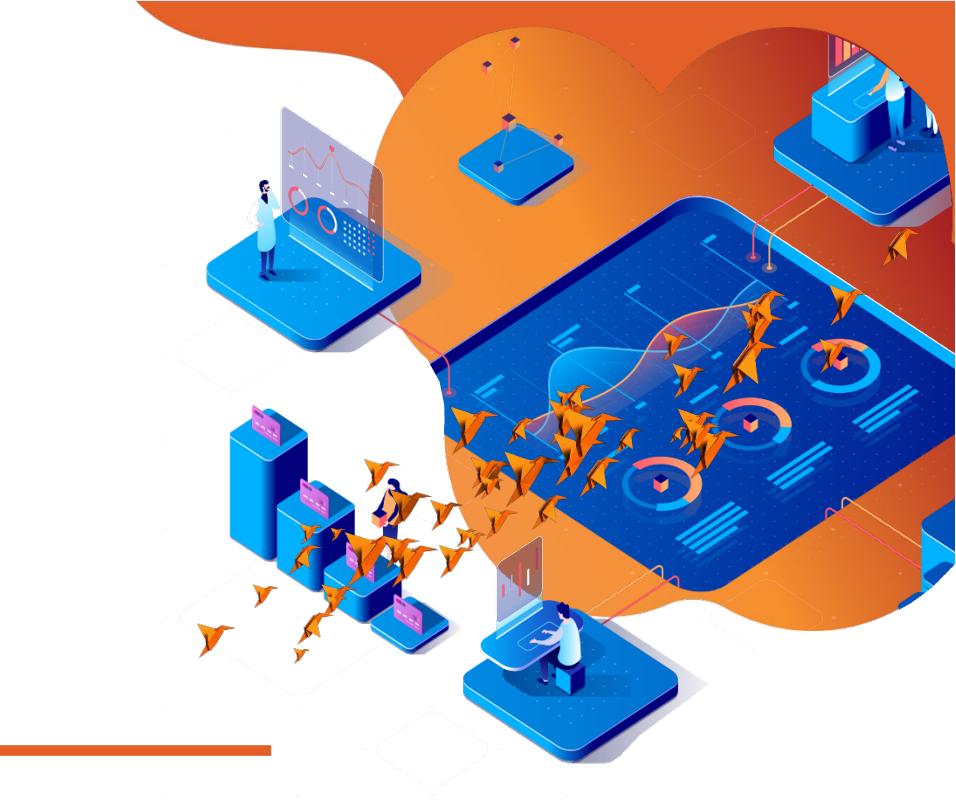

# Payway® P2PE Installation Guide Version 524

# Date: July 1, 2019

NOTICE:

This technical specification is the confidential and proprietary product of Payway®, Inc. Any unauthorized use, reproduction, or transfer of this specification is strictly prohibited. All rights reserved.

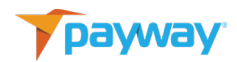

#### **Table of Contents**

| Rev  | ision History                                      | 3  |
|------|----------------------------------------------------|----|
| Rela | ated Documentation                                 | 3  |
| A.   | Overview                                           | 3  |
| Β.   | Device Installation                                | 4  |
|      | IDTech SREDKey2                                    | 4  |
| C.   | Payway® Payment Manager                            | 5  |
|      | Processing a Transaction Using the IDTech SREDKey2 | 6  |
| D.   | Payway® Hosted Pages                               | 9  |
|      | Processing a Transaction                           | 10 |

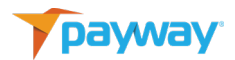

### **Revision History**

| Revision | Date     | Initials | Comments         |
|----------|----------|----------|------------------|
| 1.0      | 7/1/2019 | DRF      | Initial Revision |

### **Related Documentation**

- PaywayWS ACH Integration Guide
- PaywayWS Credit Card Integration Guide
- PaywayWS Redirected Payment Form Integration Guide
- Payway<sup>®</sup> Users Guide
- Payway<sup>®</sup> Admin Guide
- Payway<sup>®</sup> ApplePay Integration Guide
- Payway<sup>®</sup> GooglePay Integration Guide
- Payway<sup>®</sup> File Processing Users Guide

### A. Overview

The Payway® Point-to-Point Encryption interface allows users to enter sensitive data into a hardware device to increase the security of the transaction data (PAN). This feature is also intended to significantly reduce PCI scope. See the *Payway® P2PE whitepaper* for further details.

This document describes the processing of transactions with PAN information using this feature. If enabled on Payway®, the Payway Payment Manager and hosted order pages for common vendor applications are configured to support PAN data being entered into the approved Payway® hardware device.

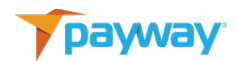

# **B.** Device Installation

#### IDTech SREDkey

The IDTech SREDKey2 is a USB 2.0 compatible device supported on Windows 7 or higher.

To install, insert the USB connector into any USB port on your computer. Windows will automatically detect the device and install the appropriate drivers. If this installation fails, please contact Payway support to assist you with any issues.

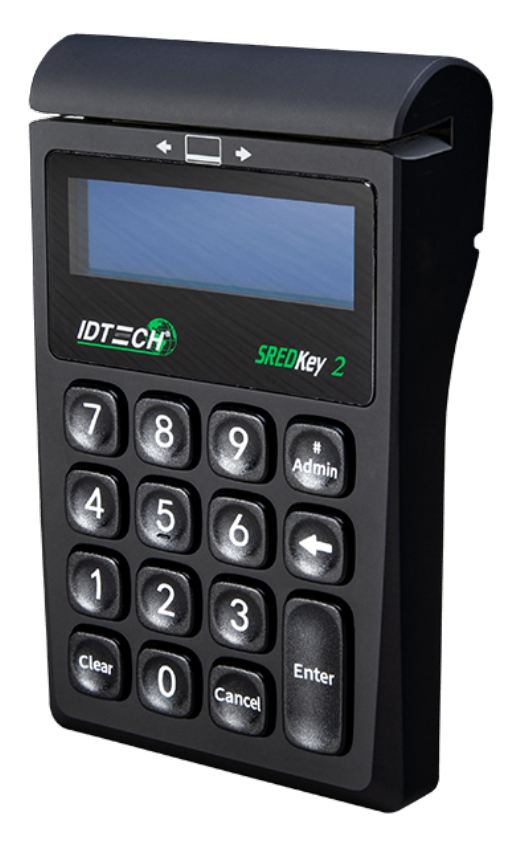

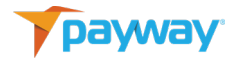

# C. Payway® Payment Manager

For customers that have P2PE enabled on Payway®, the Payway Payment Manager is been modified to support receiving encrypted data from the IDTech SREDKey2. The expiration date and account numbers fields have been removed. In its place, is an **"Encrypted Account Number"** field.

| Complete the fields below to | YMENT<br>Enter a Payment. (* Required) |                          |       |  |
|------------------------------|----------------------------------------|--------------------------|-------|--|
| Source                       |                                        |                          |       |  |
| compass                      | -                                      |                          |       |  |
| First Name                   | Last Name                              | Address                  |       |  |
|                              |                                        |                          |       |  |
| City                         | State Zip                              | Phone                    | Email |  |
|                              | AK 🔻                                   |                          |       |  |
| Amount* Tax                  | Total E                                | ncrypted Account Number* |       |  |
| Notes 1                      | Notes 2                                | Notes 3                  |       |  |
|                              |                                        |                          |       |  |
|                              |                                        |                          |       |  |
| SALE                         | CREDIT CLE                             | AR                       |       |  |

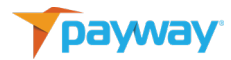

#### Processing a Transaction Using the IDTech SREDKey2

To Enter a payment, fill out all the appropriate information into all the fields. Once complete, put the cursor focus into the "Encrypted Account Number" field.

| Source                 |                |         |                    |                    |
|------------------------|----------------|---------|--------------------|--------------------|
| compass                | •              |         |                    |                    |
| First Name             | Last Name      |         | Address            |                    |
| John                   | Smith          |         | 8 Elm Street       |                    |
| City                   | State          | Zip     | Phone              | Email              |
| Anywhere               | CA 🔹           | 10001   | 800-800-8000       | jsmith@hotmail.com |
| Amount* Tax<br>25.75 . | Total<br>25.75 | Encrypt | ed Account Number* |                    |
| Notes 1                | Notes 2        |         | Notes 3            |                    |

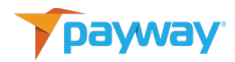

For manual Entry, type the Card Number and select <Enter>.

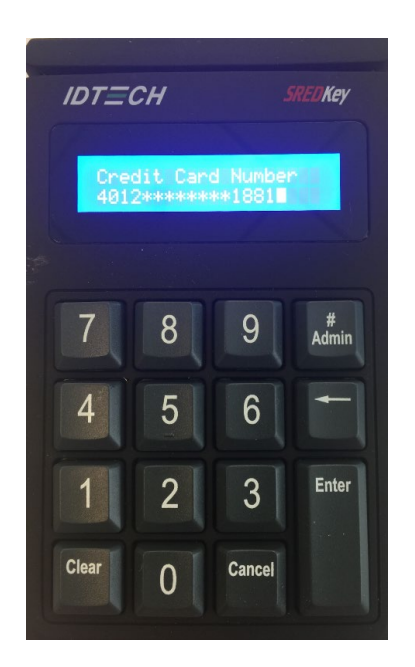

Enter the Expiration Date in <MMYY> format and select <Enter>.

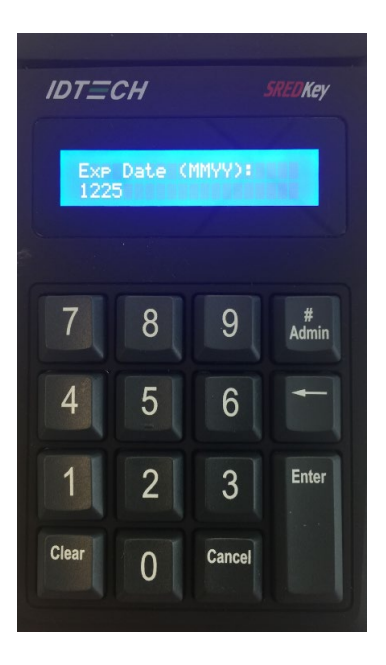

The IDTech SREDKey2 will display the main menu "Swipe Card or Key-in Card Number" and the payment manager will display the masked account number in the Encrypted Account Number field.

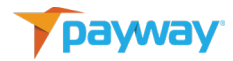

| Source      |           |         |                    |                    |
|-------------|-----------|---------|--------------------|--------------------|
| compass     | •         |         |                    |                    |
| First Name  | Last Name |         | Address            |                    |
| John        | Smith     |         | 8 Elm Street       |                    |
| City        | State     | Zip     | Phone              | Email              |
| Anywhere    | CA 🔹      | 10001   | 8008008000         | jsmith@hotmail.com |
| Amount* Tax | Total     | Encrypt | ed Account Number* |                    |
| 25.75       | 25.75     | 4012**  |                    |                    |
| Notes 1     | Notes 2   |         | Notes 3            |                    |
|             |           |         |                    |                    |

Select the <Sale> or <Credit> button to complete the transaction on Payway®.

| RANSACT        | ON CONFIRMATI          |
|----------------|------------------------|
|                |                        |
|                |                        |
| Name           | Value                  |
| Transaction ID | 3520160212110245683199 |
| Creation Time  | 02/12/16 11:02         |
| Source         | compass                |
| Туре           | Sale                   |
| Status         | Pending                |
| Result         | Success                |
| Total Amount   | 25.75                  |
| Tax            | 0.00                   |
| Auth Code      | 1040605650             |
| Account Holder | John Smith             |
| Account Type   | Visa                   |
| Token          | 010666373              |
| Last Four      | 1881                   |
| Expiration     |                        |
| Email          | jsmith@hotmail.com     |
| Phone          | 8008008000             |
| Notes 1        |                        |
| Notes 2        |                        |
| Notes 3        |                        |
|                |                        |
|                |                        |

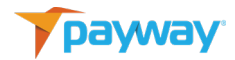

# D. Payway® Hosted Pages

Payway® can accommodate vendor specific hosted pages. Payway will make the necessary modifications to any hosted page that is required to use the P2PE service for those customers that P2PE enabled.

Below are current hosted pages that reside on Payway®.

| First Name On Ca            | rd:               | John         |       |       |   |        |
|-----------------------------|-------------------|--------------|-------|-------|---|--------|
| Last Name On Ca             | rd:               | Smith        |       |       |   |        |
| Billing Address:            |                   | 8 Elm Street |       |       |   |        |
|                             |                   |              |       |       |   |        |
| City:                       |                   | Anywhere     |       |       |   |        |
| Billing State:              |                   | FL           |       |       |   |        |
| Billing ZIP:                |                   | 10001        |       |       |   |        |
| Phone Number:               |                   | 800-800-800  | C     |       |   |        |
| Encrypted Credit (          | Card Number:      |              |       | 1.1.1 |   |        |
| OK Cancel                   |                   |              |       |       |   |        |
| Payment Details             |                   |              |       |       |   |        |
| (*) All fields are required |                   |              |       |       |   |        |
| Credit Card                 |                   |              |       |       |   |        |
| Encrypted Data *            |                   |              |       |       |   |        |
| Card Verification Number    |                   |              |       |       | _ |        |
| Billing Information         |                   |              |       |       |   |        |
| First/Last Name*            | Joe               |              | Biden |       |   |        |
| Street Address 1            | 222 Rosewood Driv | ve           |       |       |   |        |
| Street Address 2            |                   |              |       |       |   |        |
| City/State                  | Danvers           |              | FL    |       |   |        |
| Postal Code *               | 80808             |              |       |       |   |        |
| Phone Number                |                   |              |       |       |   |        |
|                             |                   |              |       |       |   |        |
|                             |                   |              |       |       |   | Submit |

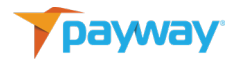

#### Processing a Transaction

To Enter a payment, fill out all the appropriate information into all the fields. Once complete, put the cursor focus into the "Encrypted Credit Card Number" field.

For manual Entry, type the Card Number into the device and select <Enter>.

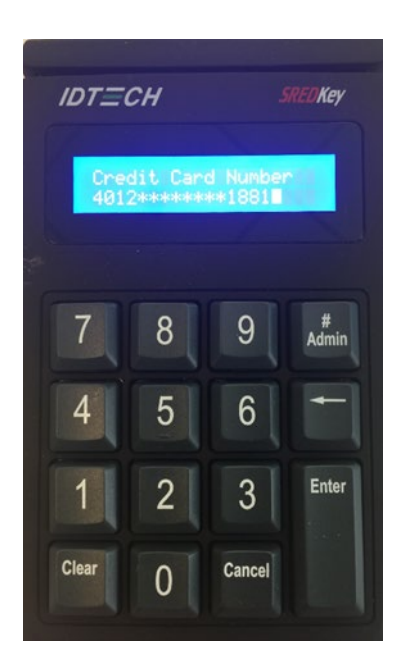

Enter the Expiration Date into the device in <MMYY> format and select <Enter>.

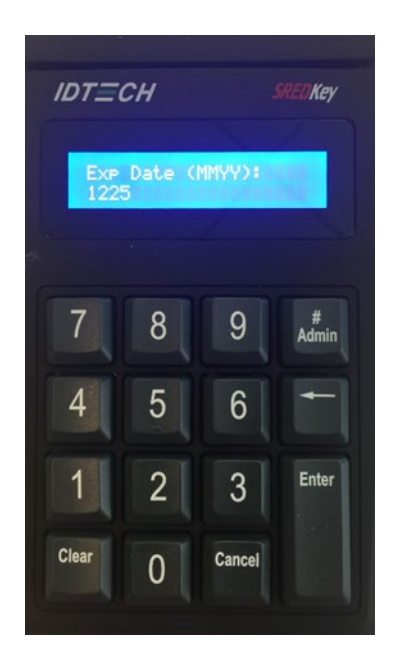

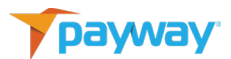

The IDTEch SREDKey2 will Display the main menu "Swipe Card or Key-in Card Number" and the hosted order payment page will display the masked account number in the **Encrypted Credit Card Number** field.

Select "OK" or "Submit" to proceed with the tokenization process on the hosted page screen.